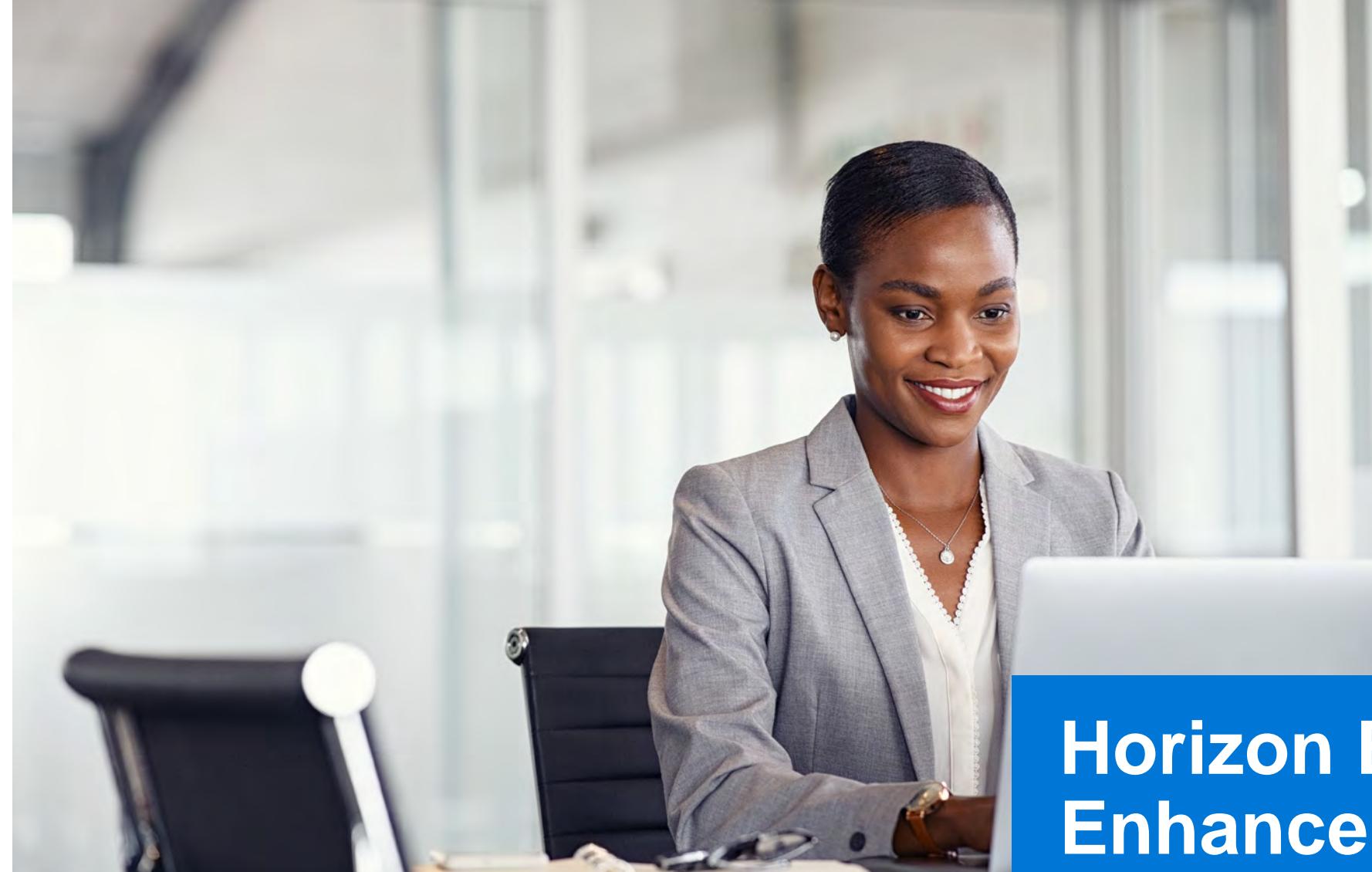

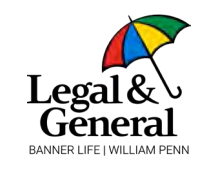

# Horizon Experience Enhancement Update

Last updated November 2023

## **Highlights**

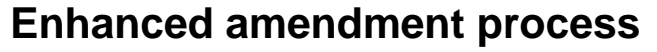

- Redesigned summary page and emails to provide more clarity to applicants and agencies.
- Amendment details now added to main case page and requirements section of Application Manager.
- Ability for GA to review a tentative offer (contingent on amendment signature) and release it to the client. This enables a smoother transition from signing the amendment to accepting the offer.

## **Digital AppAssist edit options**

- Our Digital AppAssist team now has the capability to update key information (name, DOB, and SSN) before the completion of the application process, particularly when it is in a "Link Sent' status.
- Updates can be provided by calling the Call Center at 855-914-9115 or sending an email to <u>onlineapp@lgamerica.com</u>

## Business and non-insured owned cases

- Owner information, such as name, address, phone number, and email address, can be now be seamlessly added to the LGA drop ticket
- Key Person Insurance
  - Key person can now be 100% owner
  - Key person can sign the application
- C-Corp added as a business type
- Applicants will now be able to select "I do not have this information" during the application journey for answers they don't have, and we will collect it during the New Business process.

### New suffix field

• Our application now features a new field for suffix, preventing ID Verification failures and login issues.

#### **Client / GA Amendment Summary View**

| al                                                                                                    |                                                                                                    |
|----------------------------------------------------------------------------------------------------|----------------------------------------------------------------------------------------------------|
| Almost there ! Next step, Sig<br>• Your application is now complete with a<br>• Click 'Next' below to proceed to sign and<br>• Remember, you can review the full appli                                                                           | gn your updated application,<br>III the required details for us to review<br>I submit your updated application.<br>cation document before you sign and submit.                                                                                                    |
| Review You                                                                                                    | r Application                                                                                                    |
| Click here to view A                                                                                                    | polication Summary                                                                                                    |
| Amend In Progress<br>Updated 11/03/2023                                                                                                    |                                                                                                    |
| Additional Details<br>During our assessment of your life insurance application, we amen<br>Specifically, we found evidence related to, Diabetes<br>The application has been updated to reflect this information, and w<br>determine the premium. | ded it based on the information from APS.<br>enquire a few more details to accurately assume the application i                                                                                                    |
| Previous Answer(s)<br>Product Information<br>Coverage Length: 40 Years<br>Coverage Amount: \$500,000,00                                                                                                    | Corrent Answer(s)<br>Product Information<br>Coverage Length: 23 Years<br>Coverage Amount: \$800,000,00                                                                                                    |
| Have you ever seen a licensed health care professional regarding, been<br>diagnosed or treated for any of the following?<br>None of the above                                                                                                    | Have you ever seen a licensed health care professional regard<br>disgnosed or treated for any of the following?<br>Diabetes                                                                                                    |
|                                                                                                    | When was your disbetes diagnosed?<br>12/02<br>When were you last seen for this coodition?<br>12/002<br>Have you were had, been adviced to have or are you werting to it<br>laser treatment on your eyers due to disbetes?<br>No<br>Have you ever been told by any medical professional their you'r<br>protein or albumin in your une due to disbetes?<br>No<br>Have you seen, been adviced to see or you waiting to see, a<br>neghrologat disbeng ascental? |

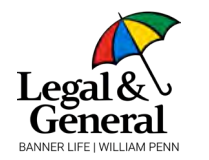

## Amendment summary

- a. The Amendment Summary Page reflects the changes done in the amendment with previous and current answers
- Reason for amend is provided to give the details about the amendment

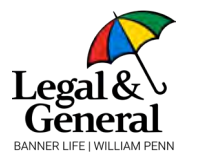

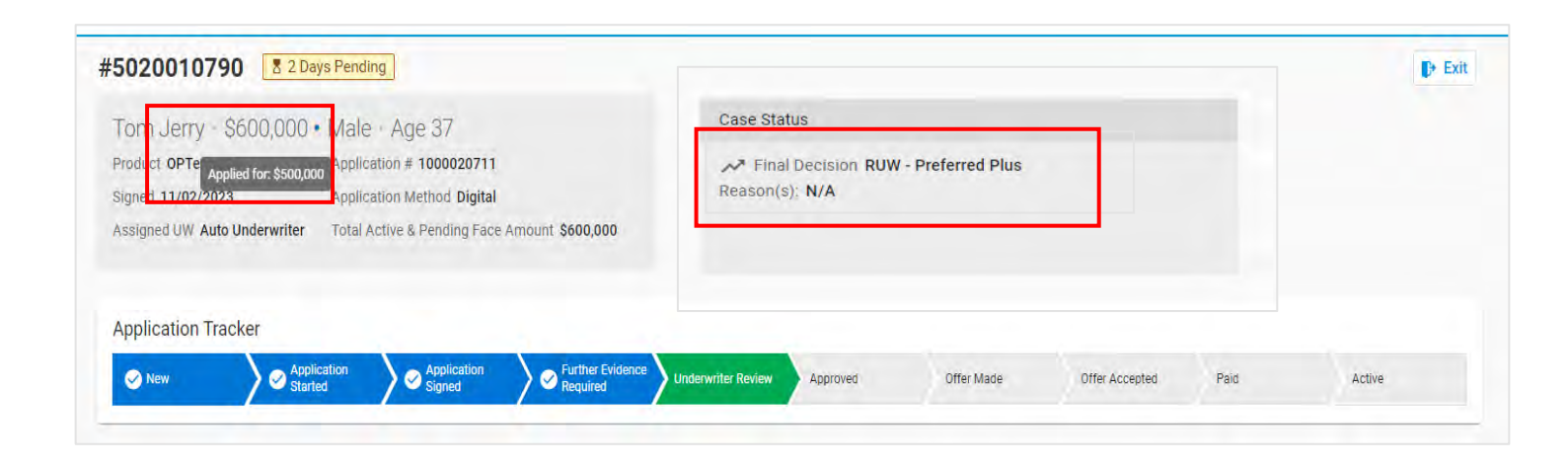

- a. Amended details throughout the journey will now have a blue dot and original details (visible when hovering)
- b. Case Status will now be available for the agent after the final decision is made

Confidential

### New Amend details found in Application Manager

| \$5020010790                                                                                                    |                                                                     |                                                                                                    |                                                                                                    |                                                                                              |                                                                            |                                                             |                             |            |
|----------------------------------------------------------------------------------------------------|---------------------------------------------------------------------|----------------------------------------------------------------------------------------------------|----------------------------------------------------------------------------------------------------|----------------------------------------------------------------------------------------------|----------------------------------------------------------------------------|-------------------------------------------------------------|-----------------------------|------------|
| Tom Jerry \$600,000 Male   Product OPTerm30 Applicic   Signed 11/02/2023 Applicic   Assigned UW Auto Underwriter Total A | - Age 37<br>ation # 1000020<br>ation Method Dig<br>active & Pending | 711<br>jital<br>Face Amount <b>\$600,000</b>                                                                                                    | Case Status                                                                                                    | on RUW - Preferred Plu                                                                       | IS                                                                         |                                                             |                             |            |
| Application Tracker                                                                                                    | Applicatio                                                          | on Further Evidence                                                                                                    | Underwriter                                                                                                    |                                                                                              |                                                                            |                                                             |                             |            |
| New Started                                                                                                    | Signed Signed                                                       | Required                                                                                                    | Review                                                                                                    | Approved                                                                                     | Offer Made                                                                 | Offer Accepted                                              | Paid                        | Active     |
| Requirements                                                                                                    |                                                                     | 3 of 3 Requirement                                                                                                    | s Received                                                                                                    |                                                                                              |                                                                            |                                                             |                             |            |
| Workboard                                                                                                    |                                                                     | Requirement                                                                                                    | Status                                                                                                    | Owned By                                                                                     | Ordered                                                                    | Received                                                    | Reviewed                    | Follow Up  |
| Case Details                                                                                                    | ~                                                                   | Amend Application                                                                                                    | Completed                                                                                                    | Proposed Insur                                                                               | ed 11/05/                                                                  | 23                                                          | 11/04/23                    | 1          |
| Contact History<br>Application History<br>Inbound Outbound Comms<br>Amend Application                                    | 0                                                                   | () Reason for Amend<br>The changes on your of<br>Additional Details<br>During our assessmer<br>Specifically, based on<br>The application has be | client's application are du<br>nt of your client, Tom Jerr<br>the request to update the<br>een updated to reflect this | e to the following reasc<br>y's life insurance applic<br>address.<br>s information to assess | in(s) : Request from th<br>ation, we amended it t<br>the application and d | e applicant<br>based on the request<br>etermine the premiur | t from the applicant.<br>m. |            |
| Decision                                                                                                    |                                                                     | Previous Answer(s)                                                                                                    |                                                                                                    | Cu                                                                                           | rent Answer(s)                                                             |                                                             |                             |            |
|                                                                                                    |                                                                     | Client Information<br>Address: 1700 6TH PL NW                                                                                                   |                                                                                                    | Clie                                                                                         | ent Information<br>dress: 1700 Centennia                                   | l Way                                                       |                             |            |
|                                                                                                    |                                                                     | Amend Application                                                                                                    | Completed                                                                                                    | Proposed Insur                                                                               | ed 11/05/                                                                  | 23                                                          | 11/04/23                    |            |
|                                                                                                    |                                                                     | Amend Application                                                                                                    | Completed                                                                                                    | Proposed Insur                                                                               | ed 11/05/                                                                  | 23                                                          | 11/04/23                    |            |
|                                                                                                    |                                                                     |                                                                                                    |                                                                                                    |                                                                                              |                                                                            | Items p                                                     | erpage: 10 🗢                | 1-3 of 3 < |

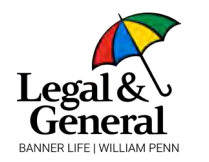

To see full Amend details, click on the **Amend Application** requirement to view:

- a. Reason for Amend
- b. Additional details provided
- c. Previous answer
- d. Current answer

#### New tentative offer view when Amend is required

|                                                                                                    | Save Ind Evit                                                                                                    |
|----------------------------------------------------------------------------------------------------|----------------------------------------------------------------------------------------------------|
| DARCY BURGE's application is ready for rev<br>DARCY has been tentatively approved subject to signed application<br>\$300.000 of coverage for 25 years.<br>DARCY must review and sign the application                                                                                                    | <b>View</b><br>I for                                                                                                    |
| DARCY's payment amount is<br>S346.16<br>Annually<br>Darcy is first payment incluses additional perimutivity to active only effective date to be<br>reasone are based on a younger inclusion (date to be<br>reasone are based on a younger inclusion (date to be<br>S346.16<br>First Payment<br>Date Date of a generative composition (date of a perimitive composition (date of a perimitive))<br>Market on addy (for this option - 74/2023)<br>Their payment date as per billing mode - 74/2023                                                                                                    | eaft from a lower                                                                                                    |
| Instance       The first offer may be subject to charpe based on additional informagion<br>publication in the chain.       Net Sector       Once your cliner subject to addition obtains.       Final Offer and possibilitation your will go an access to the full<br>packet and customers outpoints.       Final Offer and possibilitation your client.       The first so Climat and your points and the first addition address.       The data to Climat and your client.       The data to Climat and your client.       The data to Climat and your client.       The data to Climat and your client.       The data to Climat and your client.       The data to Climat and your client.       The data to Climat and your client.       The data to Climat and your client.       The data to Climat and your client.       The data to Climat and your client.       The data to Climat and your client.       The data to Climat and your client.       The data the data to be data to be data to be data to be data to be data to be data to be data to be data to be data to be data to be data to client. | Tentative Offer<br>The final offer may be subject to change based on additional information<br>provided by the client.                                                                                                    |
|                                                                                                    | Next Steps<br>Once your client signs the application, you will gain access to the full policy<br>packet and customization options.<br>Final Offer and Agency Preference<br>'Send to Client' and your client can proceed to the final offer after signing<br>the application regardless of your agency preference. If your agency<br>preference is to view the final offer before your client, click 'Save and Exit'. |
|                                                                                                    | Send To Client                                                                                                    |

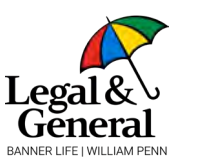

The tentative offer review enables the client to review and sign the amendment, seamlessly proceeding to the offer.

- 1. To prompt the client to proceed to the offer, click "Send to Client."
- 2. To postpone sending the offer to the client, click "Save and Exit," located in the top right corner.

| Application Information | ^ |                                                                                                    |              |            |                   |           |          |
|-------------------------|---|----------------------------------------------------------------------------------------------------|--------------|------------|-------------------|-----------|----------|
| Advisor information     |   | Policy Information                                                                                                    |              |            |                   |           |          |
| Clart Information       |   |                                                                                                    |              |            |                   |           |          |
| Policy information      |   | 100                                                                                                    |              |            |                   |           |          |
| Address Analytics       |   | Details                                                                                                    |              | annes and  |                   |           |          |
| C.Prinse Application    |   | Product Type Learn More                                                                                                    |              |            | Coverage Length   |           |          |
| You Peloy               | ~ | oPTerm Y                                                                                                    |              |            | 30 Years          |           | ~        |
| April (Ibs              | ~ | Purpose of Insurance                                                                                                    |              |            | Coverage Amount   |           |          |
| Heart Hotely            |   | Personal                                                                                                    | *            | \$ 500,000 |                   |           |          |
|                         |   | Underwriting Class                                                                                                    | Table Rating |            | Billing Frequency | equency   |          |
|                         |   | Standard Plus                                                                                                    | ~            | Table 4    | ~                 | Quarterly | ~        |
|                         |   | 1999 - Contract - Contract - Cont |              |            |                   |           |          |
|                         |   | 10 years                                                                                                    |              | 15 years   |                   | 20 years  |          |
|                         |   | (a.f.                                                                                                    |              | 0          |                   | 1         |          |
|                         |   |                                                                                                    |              |            |                   | 12        |          |
|                         |   | Temporary Hourses                                                                                                    |              |            |                   |           |          |
|                         |   | Owner<br>Isthe policy binker same as the proposed insured?<br>Yes No                                                                                                    |              |            |                   |           |          |
|                         |   | Add Policy                                                                                                    |              |            |                   |           | *212.72° |

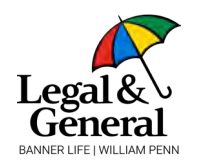

Owner information has been added to the Policy Information section of the Part 0 Journey. When the owner is other than the proposed insured information such as name, address, phone number, and email address can now be seamlessly added.

#### New policy owner information included on ticket

| Is the policy owner an i | individual or a trust?                                                                                                    |                                                                                              |                                   |                                             |          |
|--------------------------|----------------------------------------------------------------------------------------------------|----------------------------------------------------------------------------------------------|-----------------------------------|---------------------------------------------|----------|
| Individual               | Trust                                                                                                    |                                                                                              |                                   |                                             |          |
| We'll re-verify and u    | update owner details, if they c                                                                                                    | hange during the applica                                                                     | tion process.                     |                                             |          |
| First Name               |                                                                                                    |                                                                                              | Last Name                         |                                             |          |
|                          |                                                                                                    |                                                                                              |                                   |                                             |          |
| City                     |                                                                                                    | State                                                                                        |                                   | Zip Code                                    |          |
|                          |                                                                                                    | select                                                                                       | *                                 |                                             |          |
| Phone Number             |                                                                                                    |                                                                                              | Confirm Phone Number              |                                             |          |
| Fmail Address            | Is the policy owner same                                                                                                    | as the proposed insured                                                                      | ? @                               |                                             |          |
| Email Address            | Owner     Is the policy owner same     Yes   No     Is the policy owner an income     Individual   B     Well re-verify and upper                                                                                                    | as the proposed insured<br>dividual or a business?<br>usiness<br>date owner details, if they | ? 🔘                               | ocess.                                      |          |
| Email Address            | Owner<br>Is the policy owner same<br>Yes No<br>Is the policy owner an ind<br>Individual<br>We'll re-verify and up<br>First Name                                                                                                    | as the proposed insured<br>dividual or a business?<br>usiness<br>date owner details, if they | change during the application pro | ocess.<br>Last Name                         |          |
| Email Address            | Owner<br>Is the policy owner same<br>Yes No<br>Is the policy owner an ind<br>Is the policy owner an ind<br>Is the policy owner an ind<br>Is the policy owner an ind<br>Is the policy owner an ind<br>We'll re-verify and upp<br>First Name<br>City                                                                                                    | as the proposed insured<br>dividual or a business?<br>usiness<br>date owner details, if they | change during the application pro | ocess.<br>Last Name                         | Zip Code |
| Email Address            | Owner<br>Is the policy owner same<br>Yes No<br>Is the policy owner an inc<br>Is the policy owner an inc<br>Individual<br>We'll re-verify and up<br>First Name<br>City                                                                                                    | as the proposed insured<br>dividual or a business?<br>usiness<br>date owner details, if they | change during the application pro | ocess.<br>Last Name                         | Zip Code |
| Email Address            | Owner<br>Is the policy owner same<br>Yes No<br>Is the policy owner an inc<br>Is the policy owner an inc<br>Is the policy own | as the proposed insured<br>dividual or a business?<br>usiness<br>date owner details, if they | change during the application pro | coess.<br>Last Name<br>Confirm Phone Number | Zip Code |

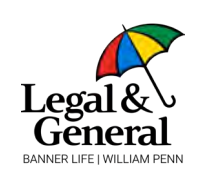

Confidential

When the Purpose of insurance is Personal, the agent can indicate if the owner is an individual or a trust

When the purpose of insurance is Business, the agent can indicate if the owner is an individual or a business

The Owner can be added for each policy by using the **Add Policy** feature

**Note:** Agent validation will be triggered against owner's state for each policy.

#### New Suffix field added to Client Information screen

| First Name                                          | Middle Nam | ne             | Last Name              |   |         | Suffix                                        |  |
|-----------------------------------------------------|------------|----------------|------------------------|---|---------|-----------------------------------------------|--|
| fritt nitre                                         | middle na  | me (optisital) | last name              |   |         | -Select-                                      |  |
| Gender                                              |            | Date of Birth  | Last 4 digits of SSN @ |   | NØ      | -Select-<br>Jr<br>Sr                          |  |
| - select-                                           | ~          | 350            |                        |   | u<br>u  |                                               |  |
| address line 1<br>address line 2 (optionsi)<br>City |            |                | State@                 |   | Zipcode | VII<br>VIII<br>IX<br>2nd<br>3rd<br>4th<br>5th |  |
| pity                                                |            |                | select                 | ~ | zip     | 6th                                           |  |
| Email Address                                       |            |                | Confirm Email Address  |   |         |                                               |  |
| -crial                                              |            |                | confirmame)            |   |         |                                               |  |
| Phone Number                                        |            |                | Confirm Phone Number   |   |         |                                               |  |
|                                                     |            |                |                        |   |         |                                               |  |

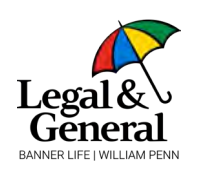

Confidential

Our application now features a new field for suffix, simplifying the user experience for our clients when they log into the application. It also improves the Identity Verification process.

- Previously, it was not always known whether the agent included the suffix with the last name, which could lead to the client locking themselves out of the application unnecessarily.
- The client needs to enter their last name, and the suffix will be captured in a separate field.
- If the client initially omitted the suffix, they have the option to add it while completing the application.

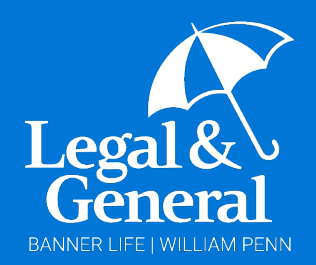

## Thank you for your business.

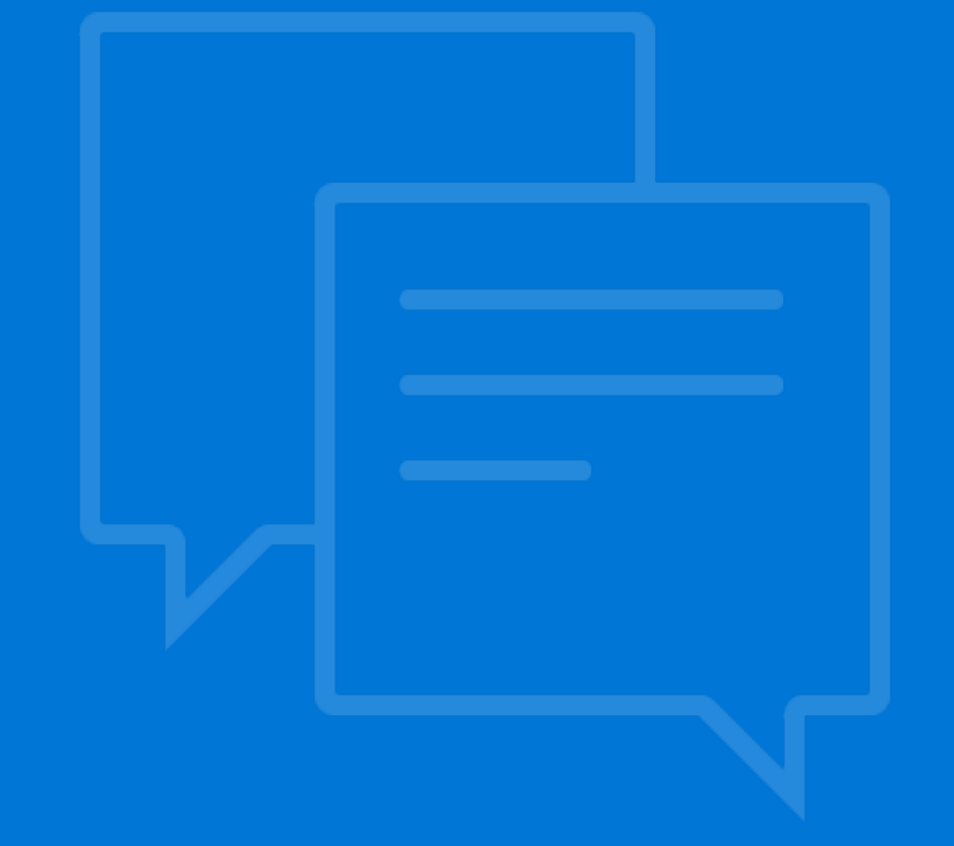